# 第七章 市區高架快速道路基本路段

# 目 錄

### 頁次

| 7.1 | 分  | 析流程          | 7-1  |
|-----|----|--------------|------|
| 7.2 | 操  | 作說明          | 7-3  |
| 7.2 | .1 | 啟動分析程式       | 7-3  |
| 7.2 | .2 | 分析型態選擇       | 7-3  |
| 7.2 | .3 | 欄位操作說明       | 7-4  |
| 7.3 | 操  | 作範例          | 7-13 |
| 7.3 | .1 | 範例1:運轉分析     | 7-13 |
| 7.3 | .2 | 範例 2:規劃及設計分析 | 7-16 |
| 7.4 | 手  | 冊例題          | 7-19 |
| 7.4 | .1 | 例題1:規劃設計分析   | 7-19 |
| 7.4 | .2 | 例題 2:運轉分析    | 7-22 |

# 圖目錄

# 頁次

| 圖 7.1-1  | 市區高架快速道路基本路段運轉分析之分析流程    | 7-1 |
|----------|--------------------------|-----|
| 圖 7.1-2  | 市區高架快速道路基本路段規劃及設計分析之分析流程 | 7-2 |
| 圖 7.2-1  | 市區高架快速道路基本路段分析程式啟動方式     | 7-3 |
| 圖 7.2-2  | 市區高架快速道路基本路段分析型態選擇       | 7-3 |
| 圖 7.2-3  | 運轉分析-基本資料群組              | 7-4 |
| 圖 7.2-4  | 運轉分析-幾何設計群組              | 7-5 |
| 圖 7.2-5  | 運轉分析-需求流率群組              | 7-5 |
| 圖 7.2-6  | 運轉分析-車種小客車當量與車種比例群組      | 7-6 |
| 圖 7.2-7  | 運轉分析-分析結果                | 7-7 |
| 圖 7.2-8  | 運轉分析-服務水準對照表及流率-速率圖      | 7-8 |
| 圖 7.2-9  | 規劃及設計分析-基本資料群組           | 7-8 |
| 圖 7.2-10 | 規劃及設計分析-選擇型態群組           | 7-9 |

| 圖 7.2-11 | 規劃及設計分析-幾何設計群組         | 7-9  |
|----------|------------------------|------|
| 圖 7.2-12 | 規劃及設計分析-車種小客車當量與車種比例群組 | 7-9  |
| 圖 7.2-13 | 規劃及設計分析-設計目標群組         | 7-9  |
| 圖 7.2-14 | 規劃及設計分析-需求流率群組         | 7-10 |
| 圖 7.2-15 | 規劃及設計分析-分析結果           | 7-11 |
| 圖 7.2-16 | 規劃及設計分析-服務水準對照表及流率-速率圖 | 7-12 |
| 圖 7.3-1  | 基隆路高架道路位置示意圖           | 7-13 |
| 圖 7.3-2  | 市區高架快速道路基本路段範例1輸入圖     | 7-15 |
| 圖 7.3-3  | 市區高架快速道路基本路段範例1輸出圖     | 7-15 |
| 圖 7.3-4  | 水源快速道路位置示意圖            | 7-16 |
| 圖 7.3-5  | 市區高架快速道路基本路段範例2輸入圖     | 7-17 |
| 圖 7.3-6  | 市區高架快速道路基本路段範例2輸出圖     | 7-18 |
| 圖 7.4-1  | 市區高架快速道路基本路段手册例題1輸入圖-1 | 7-21 |
| 圖 7.4-2  | 市區高架快速道路基本路段手冊例題1輸出圖   | 7-21 |
| 圖 7.4-3  | 市區高架快速道路基本路段手冊例題1輸入圖-2 | 7-22 |
| 圖 7.4-4  | 市區高架快速道路基本路段手冊例題2輸入圖   | 7-24 |
| 圖 7.4-5  | 市區高架快速道路基本路段手册例題2輸出圖   | 7-24 |

# 表目錄

| 頁之    |           |         |
|-------|-----------|---------|
| ٤7-20 | 例題1分析結果比較 | 表 7.4-1 |
| ξ     | 例題2分析結果比較 | 表 7.4-2 |

7.1 分析流程

市區高架快速路段的分析分為運轉分析與規劃及設計分析兩種,本章 分析重點在於主線之基本路段,且服務水準評估係根據內車道之分析程 序。圖 7.1-1 為運轉分析之分析流程,圖 7.1-2 則為規劃及設計分析之分析 流程。

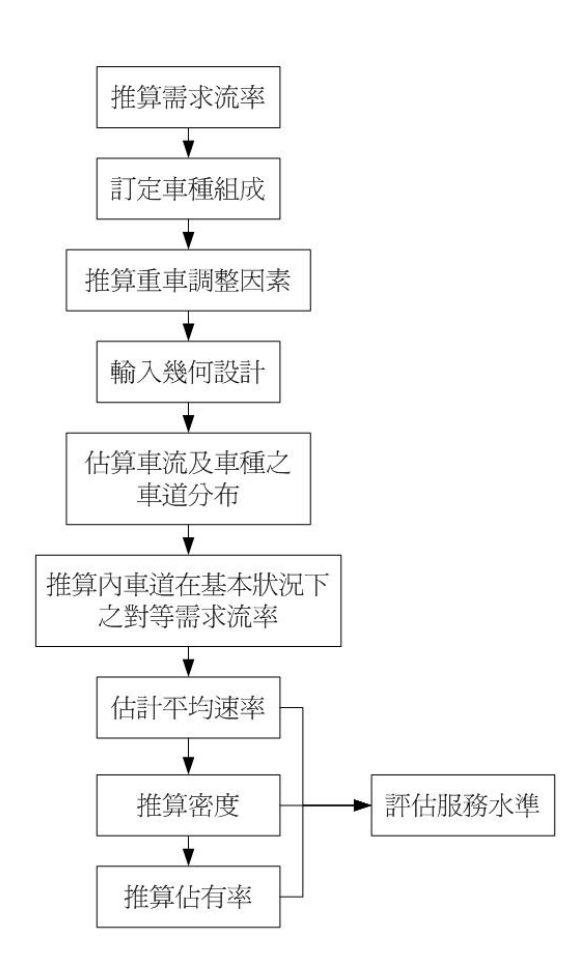

圖 7.1-1 市區高架快速道路基本路段運轉分析之分析流程

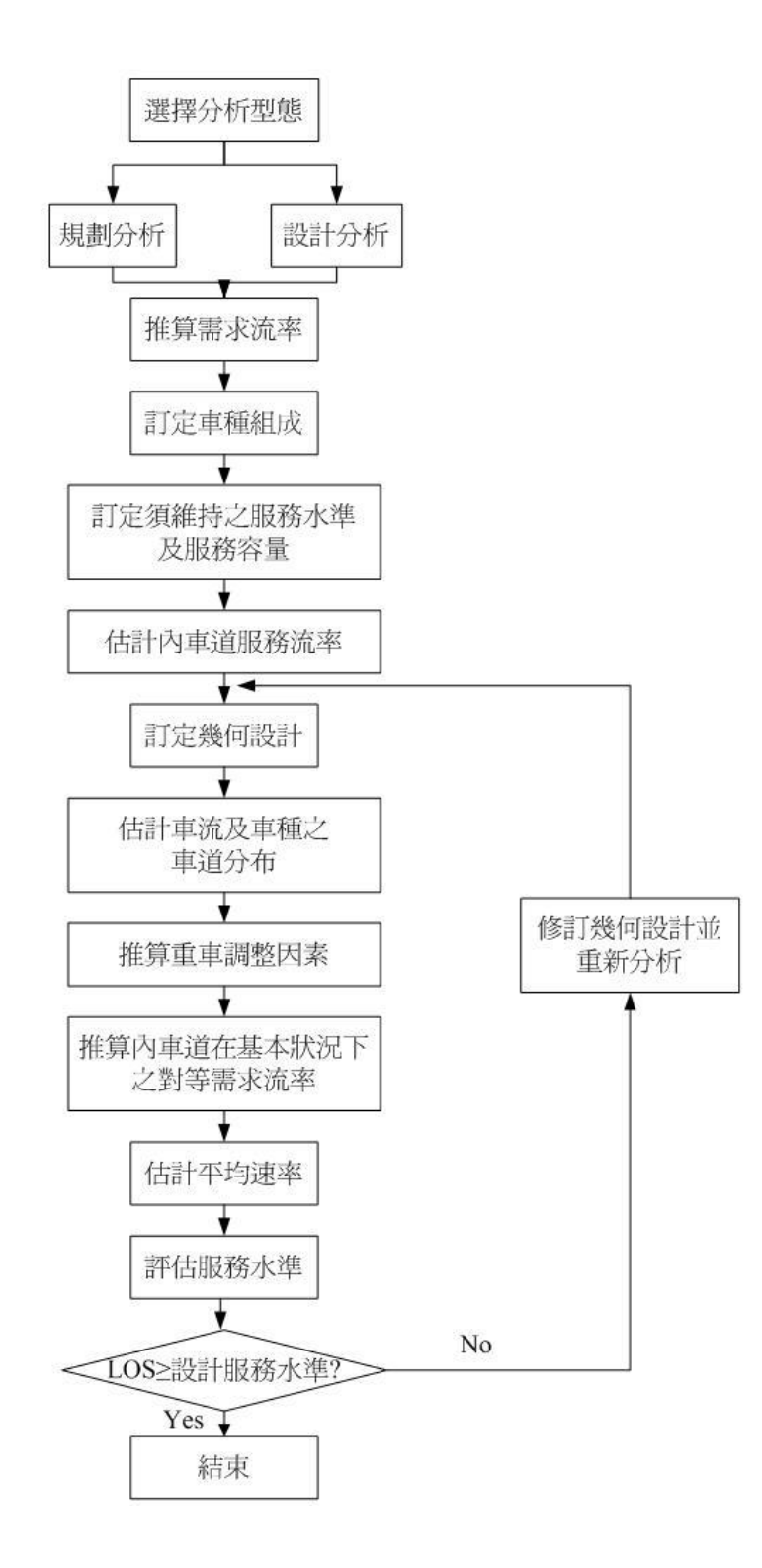

圖 7.1-2 市區高架快速道路基本路段規劃及設計分析之分析流程

#### 7.2.1 啟動分析程式

啟動市區高架快速道路基本路段分析程式路徑為:開始功能表/所 有程式/臺灣公路容量分析軟體(THCS)/市區高架快速道路服務分析,如 圖7.2-1所示。

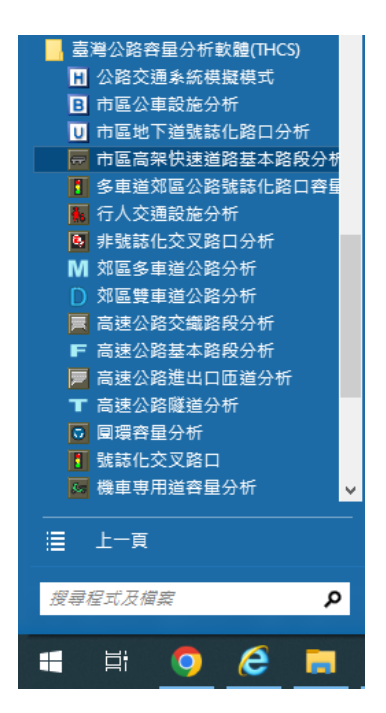

圖 7.2-1 市區高架快速道路基本路段分析程式啟動方式

#### 7.2.2 分析型態選擇

分析型態分為「運轉分析」和「規劃及設計分析」兩選項,如圖7.2-2 所示。

| 分析型態選擇                                                      |    |
|-------------------------------------------------------------|----|
| <ul> <li>分析型態</li> <li>☞ 運轉分析</li> <li>○ 規劃及設計分析</li> </ul> |    |
| <b>確</b> 定                                                  | 放棄 |

圖 7.2-2 市區高架快速道路基本路段分析型態選擇

#### 7.2.3 欄位操作說明

建議依照分析流程圖,依序輸入欄位數值,可以避免錯誤的運算。 為了讓分析人員了解欄位的屬性,將頁面設計成數個工作群組,以下 說明各工作群組之細部操作。

#### 一、運轉分析

(一)分析專案的基本資料群組,共有9個欄位,如圖7.2-3。欄位的 填寫與否將不影響分析數值,故若為求分析便捷,可省略填寫 本群組。

| 分析人員  | 路線/方向 |            |    |
|-------|-------|------------|----|
| 機關/公司 | 起/迄   |            |    |
| 業主    | 時間    | 2010/ 8/24 | -  |
| 分析時段  | 分析年期  |            |    |
| 計畫概述  |       |            | 隠藏 |

#### 圖 7.2-3 運轉分析-基本資料群組

1.分析人員:分析人員姓名。

2.機關/公司:分析人員所屬的機關或公司行號。

- 3.業主:提交分析資料的對象。
- 4.分析時段:分析資料的時間點,規劃性資料是指作規劃分析 的時間,運轉資料則是指收集資料的時間。
- 5.路線/方向:分析的路線名稱與車行方向。

6. 起/ 迄:分析路段的起點與迄點。

 7.時間:執行分析的日期,開啟新專案的預設值是當日,開啟 舊專案則顯示專案執行分析的日期。

8.分析年期:分析資料的年份。

9.計畫概述: 概略描述計畫的目的與內容。

(二)幾何設計群組,共計3個輸入欄位與1項顯示欄位,如圖 7.2-4。

| 幾何設計     |         |      |
|----------|---------|------|
| 單向車道數(N) | 1       | ÷    |
| 車道寬      | 3.65    | • m  |
| 路肩寬      | 1.50    | • m  |
| 車道寬與路肩寬調 | 整因素(fw) | 1.00 |

圖 7.2-4 運轉分析-幾何設計群組

- 1.單向車道數(N): 屬輸入參數,分析路段單方向的車道數,預 設值2,微調鍵調整值1。
- 2.車道寬:屬固定參數,分析路段之車道寬度,預設值 3.65, 微調鍵調整值 0.01。
- 3.路肩寬:屬固定參數,分析路段之路肩寬度,預設值 1.50, 微調鍵調整值 0.01。
- 4.車道寬與路肩調整因素(fw):屬顯示參數,為顯示標記,使 用者不需輸入。
- (三)需求流率群組,共計4項輸入欄位與2項顯示標記,如圖 7.2-5。

| ─需求流率           |               |
|-----------------|---------------|
| 單向尖峰小時需求流率(Q)   | 0 vph         |
| 尖峰小時係數(PHF)     | 0.9 ·         |
| 尖峰15分鐘流率(q)     | 0 vph         |
| 需求流泽            | ∑(q) 0 pcphpl |
| 車輛使用內車道流率比例(r)  | 50 ÷ %        |
| 基本狀況下內車道之對等需求流率 | (qb) 0 pcphpl |

圖 7.2-5 運轉分析-需求流率群組

- 1.單向尖峰小時需求流率(Q):屬輸入參數,為單方向尖峰小時
   各車道、各車種之流率總和,預設值0。
- 2.尖峰小時係數(PHF): 屬輸入參數,分析程序是以尖峰小時流

量進行分析,尖峰小時係數會影響尖峰小時流量換算成尖峰 小時流率的值,預設值0.9,微調鍵調整值0.01。

- 3.尖峰 15 分鐘流率(q):屬可調參數,尖峰 15 分鐘流率為可觀 測值,在不知道尖峰小時係數的情況下,亦可選擇輸入尖峰 15 分鐘流率,預設值0。
- 4.需求流率(q):屬顯示參數,即尖峰 15 分鐘流率,為顯示標記,使用者不需輸入。
- 5.車道使用內車道流率比例(r):屬輸入參數,不同車道數內車 道流率佔單方向流率比例將有所不同,預設值 50,微調鍵調 整值1。
- 6.基本狀況下內車道之對等流率(qb):屬顯示參數,各內車道 在基本狀況下之平均流率,為一個顯示標記,程式將自動產 生。2022 年版公路容量手冊針對本章節之對等需求流率評估 方法已進行調整(式 9.4),請使用者留意評估時須參照新版容 量手冊進行評估。
- (四)車種小客車當量與車種比例群組,共計2項輸入欄位與1個顯示標記,如圖7.2-6。

| ─車種小客車當量&車種比例 |          |        |
|---------------|----------|--------|
| 大車之小客車當量(E)   | 1.5      | •<br>• |
| 大車比例(Pt)      | 0        | • %    |
| 重車調整          | [因素(fhv) | 1.00   |

#### 圖 7.2-6 運轉分析-車種小客車當量與車種比例群組

- 1.大車之小客車當量(E):屬輸入參數,重車轉換為小客車單位 的當量值,預設值為1.5,微調鍵調整值0.1。
- 2.大車比例(Pt):屬輸入參數,車流中大車(含卡車與巴士)的比例,以百分比為單位,預設值0,微調鍵調整值1。
- 3.重車調整因素(fhv):屬顯示參數,衡量大車比例對對等需求 流率的影響,程式將依照大車比例及大車之小客車當量計算 出重車調整因素。

(五)分析結果群組,共計5項顯示標記,皆屬顯示參數,如圖 7.2-7。

| 分析結果                 |   |        |           |     |
|----------------------|---|--------|-----------|-----|
| 內車道需求蒗 <b>率(qb</b> ) | 0 | pcphpl | 平均行車速率(S) | kph |
| 密度(D)                |   | pcpkpl | 佔有率(K)    | %   |
| 服務水準(LOS)            |   | 級      |           |     |

圖 7.2-7 運轉分析-分析結果

- 1.內車道需求流率(qb):各內車道在基本狀況下之需求流率。
   2022 年版公路容量手冊針對本章節之對等需求流率評估方法
   已進行調整(式 9.4),請使用者留意評估時須參照新版容量手 冊進行評估。
- 2.平均行車速率(S):以流率值比對速率-流率曲線,得到平均 速率。

3.密度(D):流率除以平均速率得到每車道每公里之小汽車數。
 4.佔有率(K):由密度推算所得佔有率。

- 5.服務水準(LOS):平均速率、密度或佔有率相對應之服務水準。因軟體之服務水準係根據2011年版公路容量手冊之劃分標準而定,而2022年版容量手冊服務水準劃分標準已有調整,故請使用者留意,使用設計服務水準時須重新對照至容量手冊表9.1及表9.2參考新標準。
- (六)圖表分析對照,如圖 7.2-8。當欄位值的調整影響流率時,服務 水準就會改變,使用者可查詢畫面左側之服務水準對照表,除 了以查表方式得到服務水準外,流率-速率關係圖的變化,也 可以清楚的呈現服務水準的改變。而因 2022 年版公路容量手冊 針對本章節之評估指標以及流率與速率關係已進行調整,請使 用者留意評估時須參照新版容量手冊表 9.1、9.2 及圖 9.12 進行 評估。

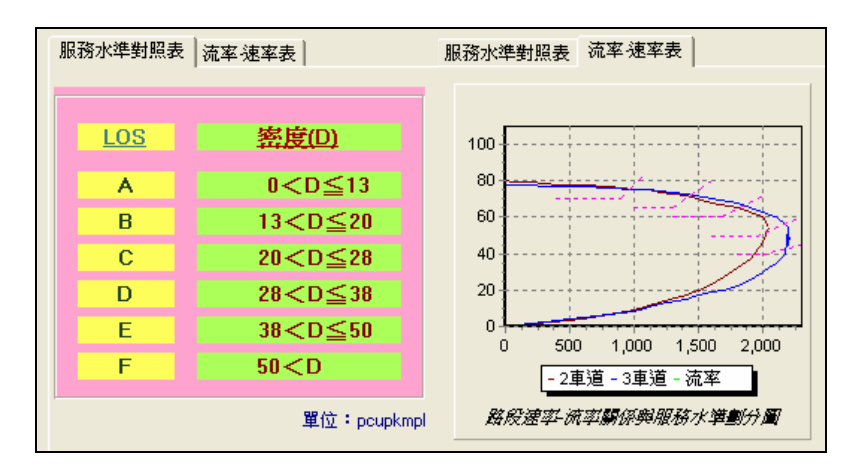

圖 7.2-8 運轉分析-服務水準對照表及流率-速率圖

#### 二、規劃及設計分析

(一)分析專案的基本資料群組,共有9個欄位,欄位的填寫與否將
 不影響分析數值,故若為求分析便捷,可省略填寫本群組,如
 圖 7.2-9。

| 分析人員  | 路線/方向 |            |    |
|-------|-------|------------|----|
| 機關/公司 | 起/迄   |            |    |
| 業主    | 時間    | 2010/ 8/24 | •  |
| 分析時段  | 分析年期  |            |    |
| 計畫概述  |       |            | 隠藏 |

#### 圖 7.2-9 規劃及設計分析-基本資料群組

1.分析人員:分析人員姓名。

2.機關/公司:分析人員所屬的機關或公司行號。

3.業主:提交分析資料的對象。

4.分析時段:分析資料的時間點,規劃性資料是指作規劃分析 的時間,運轉資料則是指收集資料的時間。

5.路線/方向:分析的路線名稱與車行方向。

6.起/讫:分析路段的起點與迄點。

7.時間:執行分析的日期,開啟新專案的預設值是當日,開啟 舊專案則顯示專案執行分析的日期。

8.分析年期:分析資料的年份。

9.計畫概述: 概略描述計畫的目的與內容。

(二)選擇型態群組,供使用者選擇欲進行規劃分析或設計分析,如圖 7.2-10。

| ● 規劃分析 |  |
|--------|--|

#### 圖 7.2-10 規劃及設計分析-選擇型態群組

(三)幾何設計群組,共計3項輸入欄位與1項顯示標記,項目與運轉分析完全相同,故省略說明,如圖7.2-11。

| ─幾何設計<br>設計單向車道數(N) | 2    |     |
|---------------------|------|-----|
| 車道寬                 | 3.65 | · m |
| 路肩寬                 | 1.50 | • m |
| 車道寬與路肩寬調整因          | 1.00 |     |

#### 圖 7.2-11 規劃及設計分析-幾何設計群組

(四)車種小客車當量與車種比例群組,共計2項輸入欄位與1個顯示標記,項目與運轉分析完全相同,故省略說明,如圖 7.2-12。

| 一車種小客車當量&車種比例 |         |      |
|---------------|---------|------|
| 大車之小客車當量(E)   | 1.5     | ÷    |
| 大車比例(Pt)      | 0       | · %  |
| 重車調整          | 因素(fhv) | 1.00 |

圖 7.2-12 規劃及設計分析-車種小客車當量與車種比例群組

(五)設計目標群組,共有下拉選單及顯示標記各一,如圖 7.2-13。

| 設計目標      |      |        |
|-----------|------|--------|
| 設計服務水準    | С    | ▼ 級    |
| 內車道建議服務流率 | 1600 | pcphpl |

#### 圖 7.2-13 規劃及設計分析-設計目標群組

 1.設計服務水準:使用者利用下拉選單選擇欲達到之設計服務 水準,預設C級為設計服務水準。因軟體之服務水準係根據 2011 年版公路容量手冊之劃分標準而定,而 2022 年版容量 手冊服務水準劃分標準已有調整,故請使用者留意,使用設 計服務水準時須重新對照至容量手冊表 9.1 及表 9.2 參考新標 準。

- 2.內車道建議服務流率:屬顯示參數,內車道每車道每小時所 能提供服務之小汽車輛數。2022 年版公路容量手冊針對本章 節之對等需求流率評估方法已進行調整(式 9.4),請使用者留 意評估時須參照新版容量手冊進行評估。
- (六)需求流率群組,共計7項輸入欄位與1項顯示標記,如圖7.2-14。

| ┌需求流率         |               |
|---------------|---------------|
| 雙向年平均日流量(ADT) | 0 vpd         |
| 設計小時流量係數(K)   | 0.08          |
| 流量方向分佈係數(D)   | 0.55          |
| 單向尖峰小時需求流率(Q) | 0 vph         |
| 尖峰小時係數(PHF)   | 0.9 × vph     |
| 單向尖峰15分鐘流率(q) | 0             |
| 需求流率(q)       | 0 pcphpl      |
| 車輛使用內車道之比例(r) | 50 <u>*</u> % |

圖 7.2-14 規劃及設計分析-需求流率群組

- 1.雙向年平均日流量(ADT):屬可調參數,道路雙向預測或歷 史的平均日交通量,選擇規劃分析型態時顯示供輸入。
- 2.設計小時流量係數(K):屬可調參數,設計小時流量係數可將 年平均日交通量轉換為小時流量,預設值 0.08,微調鍵調整 值 0.01,選擇規劃分析型態時顯示供輸入。
- 3.流量方向分佈係數(D):屬可調參數,車流方向分布係數可將 年平均日交通量轉換為方向流量,預設值 0.55,微調鍵調整 值 0.01,選擇規劃分析型態時顯示供輸入。
- 4.單向尖峰小時需求車流率(Q):屬輸入參數,單方向尖峰小時 流量總數預測值,預設為0。

- 5.尖峰小時係數(PHF):屬輸入參數,尖峰小時係數會影響流量 換算成尖峰小時流率,預設值 0.9,微調鍵調整值 0.01。
- 6.單向尖峰15分鐘流率(q):屬可調參數,在不知道尖峰小時係 數的情況下可選擇輸入尖峰15分鐘流率,預設值0。
- 7.需求流率(q):為顯示參數,即單向尖峰 15 分鐘之流率。
- 8.車道使用內車道流率比例(r):屬輸入參數,不同車道數內車 道流率佔單方向流率比例將有所不同,預設值 50,微調鍵調 整值1。
- (七)分析結果群組,共有7項顯示參數以及1項備註,如圖7.2-15。

| 分析結果        |      |        |           |      |     |
|-------------|------|--------|-----------|------|-----|
| 設計車道數(N)    | 2    |        | 建議車道數(N)  | 1    |     |
| 內車道需求流率(qb) | 0    | pcphpl | 平均行車速率(S) | 80.0 | kph |
| 密度(D)       | 0.0  | pcpkpl | 佔有峯(K)    | 0.0  | %   |
| 服務水準(LOS)   | Α    | 級      |           |      |     |
| 註:分析結果優於設計展 | 務水準。 |        |           |      |     |

圖 7.2-15 規劃及設計分析-分析結果

1.設計車道數(N):使用者意志所欲設置之車道數。

2.建議車道數(N):程式運算結果建議設置之車道數。

- 平均行車速率(S):以流率值比對速率-流率曲線,得到平均 速率。
- 4.內車道需求流率(qe):各內車道在基本狀況下之平均流率。 2022 年版公路容量手冊針對本章節之對等需求流率評估方法 已進行調整(式 9.4),請使用者留意評估時須參照新版容量手 冊進行評估。
- 5.密度(D):流率除以平均速率得到的值。

6.佔有率(K):由密度推算所得佔有率。

7.服務水準(LOS):將平均速率、密度值或相關佔有率值查表 後得到服務水準。因軟體之服務水準係根據2011年版公路容 量手冊之劃分標準而定,而2022年版容量手冊服務水準劃分 標準已有調整,故請使用者留意,使用設計服務水準時須重 新對照至容量手冊表 9.1 及表 9.2 參考新標準。

8.備註:將設計服務水準與分析結果做一比較並提出建議。(八)與運轉分析相同具圖形化呈現分析結果的功能,如圖 7.2-16。

因 2022 年版公路容量手冊針對本章節之評估指標以及流率 與速率關係已進行調整,請使用者留意評估時須參照新版容量 手冊表 9.1、9.2 及圖 9.12 進行評估。

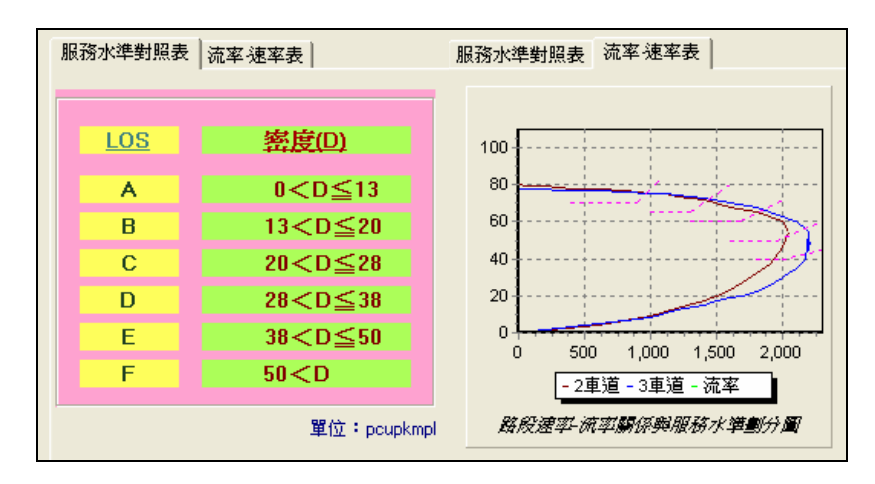

圖 7.2-16 規劃及設計分析-服務水準對照表及流率-速率圖

#### 7.3 操作範例

「市區高架快速道路基本路段」子系統提供2個本土化範例,使用者 可依據操作步驟自行輸入,或選擇「開啟舊檔」,選取已製作完成之檔案, 路徑如下:

範例 1: C:\THCS\urbanExpress\samples\VIADUCT1.CVF

範例 2: C:\THCS\urbanExpress\samples\VIADUCT2.CVF

#### 7.3.1 範例1:運轉分析

#### 一、緣起目的

由於市區內幹道多為連接市中心與外縣市,主要承載通過性之 車流,於上、下午尖峰時刻由於車流量龐大,易造成路口服務水準 不佳,故於市區內設置高架道路,以疏解雍塞現象、增進行車效率。

#### 二、計畫概述

臺北市基隆路高架道路北起基隆路二段與樂業街交口,南接福和橋通往永和地區,雙向共布設4線車道,相關位置如圖 7.3-1 所示。 往北方向上午尖峰交通量為 3,755vph,車種比例小型車佔 86%、大 型車佔 14%,尖峰小時係數 PHF 值為 0.94,車輛使用內車道比例為 50%,試根據以上條件,估計此路段之服務水準。

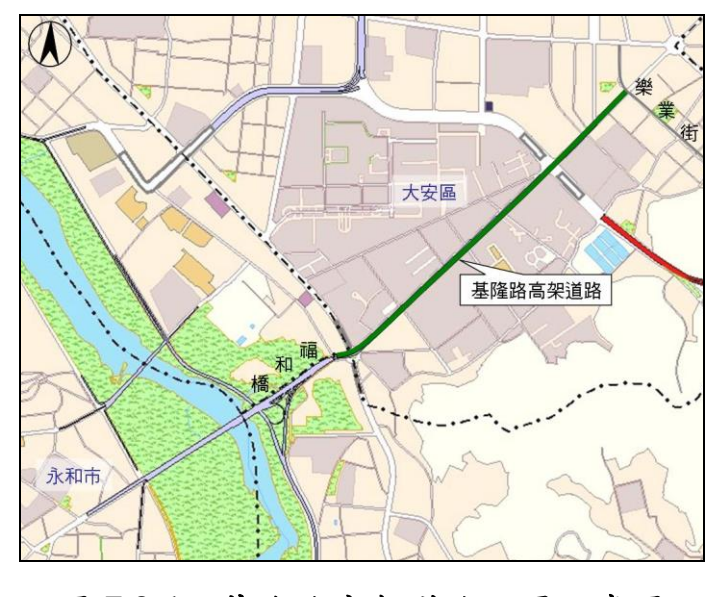

圖 7.3-1 基隆路高架道路位置示意圖

#### 三、操作步驟

- 步驟 1:建立新專案。自「THCS Main」中選擇「市區高架快速道 路基本路段」子軟體,選擇「開新檔案」,選擇運轉分析, 確定建立新的專案。
- 步驟2:輸入幾何設計資料。單向車道數調整為2,車道寬3.65m, 路肩寬0.5m。
- 步驟 3:輸入車種小客車當量與車種比例。大車比例調整為 14%, 其餘資料無須改變。
- 步驟 4:輸入需求流率資料。單向尖峰小時需求流率調整為 3,755vph,尖峰小時係數 0.94,車輛使用內車道比例為 50%。

#### 四、分析結果

完成上述操作步驟,輸入畫面及輸出報表見圖 7.3-2 及圖 7.3-3 所示。內車道需求流率 2,136 pcphpl,道路服務水準 F級。

本軟體目前為 2011 年版公路容量手冊之評估結果,而因 2022 年版容量手冊服務水準劃分標準及內車道對等需求流率評估方法已 有調整,故請使用者留意,須使用新版容量手冊進行評估,並參照 至容量手冊表 9.1 及表 9.2 之新服務水準評估標準。

| ☞ 交通部運輸研究所-市區高架快速道路基本路                                                                                                    | 段服務分析 - [C:\                                                                                                    | Program Files (x86)\THC                                                                     | S\samples\Viaduct1                                        | .CVF]                                                                                                    | - 🗆 X                                                                 |
|----------------------------------------------------------------------------------------------------|----------------------------------------------------------------------------------------------------|---------------------------------------------------------------------------------------------|-----------------------------------------------------------|----------------------------------------------------------------------------------------------------|-----------------------------------------------------------------------|
| 🚾 檔案(F) 編輯(E) 檢視(V) 視窗(W) 模                                                                                                    | 式切換 說明(H)                                                                                                    | )                                                                                           |                                                           |                                                                                                    | - 5                                                                   |
| ji 🖻 🛛 💥 🔓 🖬 🖬 🔜 🖉                                                                                                    | l 🖳 🖉                                                                                                    |                                                                                             |                                                           |                                                                                                    |                                                                       |
| 快速選單     返回主頁             Working         O 30 就像使用手冊         C 使用手冊例題重新建立之檔案            C 時時一時          C 備用手冊例題重新建立之檔案             Sample1.CVF         Sample2.CVF         VIADUCT1.CVF         VIADUCT1.CVF         VIADUCT1.CVF         UADUCT2.CVF             City Viaduct Files (*:CVF)             L 院務水準對照表         流寧 速率表 | ▼ ♥ ♥  ♥ ♥ ♥ ♥ ♥ ♥ ♥ ♥ ♥ ♥ ♥ ♥ ♥ ♥ ♥ ♥ ♥ ♥ ♥ ♥ ♥ ♥ ♥ ♥ ♥ ♥ ♥ ♥ ♥ ♥ ♥ ♥ ♥ ♥ ♥ ♥ ♥ ♥ ♥ ♥ ♥ ♥ ♥ ♥ ♥ ♥ ♥ ♥ ♥ ♥ ♥ ♥ ♥ ♥ ♥ ♥ ♥< | 計<br>車道數(N) 2<br>第 3.65<br>寬 0.5<br>這寬與路局寬調整因素<br>小客車當量∞種批例<br>.之小客車當量(E) 1.5<br>:比例(Pt) 14 | 市區高架(<br>・<br>・<br>・<br>・<br>・<br>、<br>m<br>た<br>(w) 1.00 | <ul> <li>快速道路運轉分析</li> <li>需求流率</li> <li>單向尖峰小時需求流率(Q)</li> <li>尖峰小時係數(PHF)</li> <li>尖峰15分鐘流率(q)</li> <li>需求流率</li> <li>車輛使用內車道流率比例()</li> <li>其ま地にてみ事道之労長売お送</li> </ul> | 顯示基本資料<br>3755 vph<br>0.94 ÷<br>3995 vph<br>(q) 3995 pcphpl<br>50 ÷ % |
|                                                                                                    |                                                                                                    | 重車調整因素                                                                                      | (fhv) 0.935                                               | 基本队况下的单道之重重需求//                                                                                                    | ici≠(qb) 2136 pcpnpi                                                  |
| LOS <u>密度(D)</u><br>A 0 <d≤13< td=""><td>-0##</td><td>- 81</td><td></td><td></td><td>執行計算</td></d≤13<>                                                                                                    | -0##                                                                                                    | - 81                                                                                        |                                                           |                                                                                                    | 執行計算                                                                  |
| B 13 <d≤20< td=""><td>77101#6</td><td>木 あまざまざなな()</td><td>0100</td><td>でわたまますの)</td><td></td></d≤20<>                                                                                                    | 77101#6                                                                                                    | 木 あまざまざなな()                                                                                 | 0100                                                      | でわたまますの)                                                                                                    |                                                                       |
| C 20 <d≤28< td=""><td></td><td>竹里泡蕾冰菜平(叩)</td><td>2136 pcpnp</td><td>十月1] 単述半(3)</td><td>- Kpn</td></d≤28<>                                                                                                    |                                                                                                    | 竹里泡蕾冰菜平(叩)                                                                                  | 2136 pcpnp                                                | 十月1] 単述半(3)                                                                                                    | - Kpn                                                                 |
| D 28 <d=38< td=""><td></td><td>密度(D)</td><td>- pcpkp</td><td>  佔有率(K)</td><td>- %</td></d=38<>                                                                                                    |                                                                                                    | 密度(D)                                                                                       | - pcpkp                                                   | 佔有率(K)                                                                                                    | - %                                                                   |
| E 38 <d≤50< td=""><td></td><td>服務水準(LOS)</td><td>F 級</td><td></td><td></td></d≤50<>                                                                                                    |                                                                                                    | 服務水準(LOS)                                                                                   | F 級                                                       |                                                                                                    |                                                                       |
| F 50 <d< td=""><td></td><td></td><td></td><td></td><td></td></d<>                                                                                                    |                                                                                                    |                                                                                             |                                                           |                                                                                                    |                                                                       |
| 單位:pcupkmp                                                                                                    |                                                                                                    |                                                                                             |                                                           |                                                                                                    |                                                                       |

### 圖 7.3-2 市區高架快速道路基本路段範例 1 輸入圖

| I                | OT THCS 市區高架快; | <b>速道路服務分析</b>       |             |
|------------------|----------------|----------------------|-------------|
|                  | 市區高架快;         | 速道路運轉分析              | Ŵ           |
| 分析人員:            |                | 路線/方向:               |             |
| 機關/公司:           |                | 起/迄:                 |             |
| 業主:              |                | 分析時間: 2020/5/4       |             |
| 分析時段:            |                | 分析年期:                |             |
| 計畫概述:            |                |                      |             |
| 幾何設計             |                |                      |             |
| 車道數(N):          | 2              | 車道寬:                 | 3.65 公尺     |
| 路房寬:             | 0.5 公尺         | 車道寬與路扇寬調整因素(fw):     | 1.00        |
| 重車調整因素           |                |                      |             |
| 大車之小客車當量(E):     | 1.5            | 大車比例(Pt):            | 14 %        |
| 車種調整因素(fHV):     | 0. 935         |                      |             |
| 需求流率             |                |                      |             |
| 單方向尖峰小時需求車流率(Q): | 3755 vph       | 尖峰小時係數(PHF):         | 0.94        |
| 尖峰15分鐘流率(q):     | 3995 vph       | <b>21</b> 需求流率(q):   | 3995 pcphpl |
| 車輛使用內車道流率比例(r):  | 50 %           | 基本狀況下內車道之當量需求流率(qb): | 2136 pcphpl |
| 分析结果             |                |                      |             |
| 內車道需求流率(qb):     | 2136 pcphpl    | 平均行車速率(S):           | - km/hr     |
| 密度(D):           | - pc/km/lane   | 佔有率(K):              | - %         |
| 服務水準(LOS):       | F 級            |                      |             |

## 圖 7.3-3 市區高架快速道路基本路段範例 1 輸出圖

一、計畫概述

臺北市水源快速道路北起萬華區萬大路,與環河南北快速道路 銜接,南接新店市環河路,雙向共布設6線車道,相關位置如圖7.2-4 所示。往南方向上午尖峰交通量為 5,289vph,車種比例小型車佔 98%、大型車佔 2%,尖峰小時係數 PHF 值為 0.84,車輛使用內車 道比例為 37%,若設計目標為服務水準須在 D 級以上,試根據以上 條件,評估是否須增加車道數。

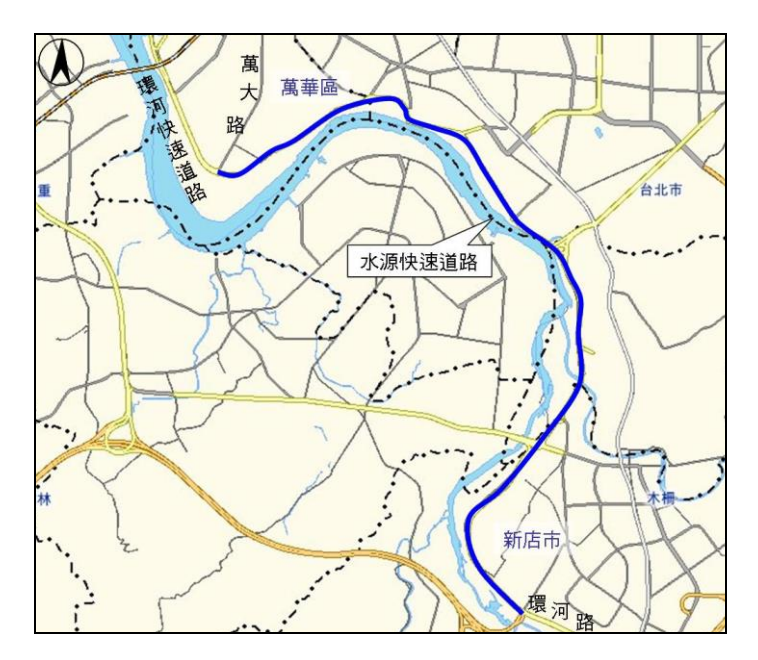

圖 7.3-4 水源快速道路位置示意圖

- 二、操作步驟
  - 步驟 1:建立新專案。自「THCS Main」中選擇「市區高架快速道 路基本路段」子軟體,選擇「開新檔案」,選擇規劃及設 計分析,確定建立新的專案。
  - 步驟2:選擇分析型態。選擇設計分析。
  - 步驟3:輸入幾何設計資料。單向車道數調整為3,車道寬3.65m, 路肩寬1.5m。
  - 步驟4:輸入車種小客車當量與車種比例。大車比例調整為2%,其 餘資料無須改變。

步驟 5:輸入需求流率資料。單向尖峰小時需求流率調整為 5,289vph,尖峰小時係數 0.84,車輛使用內車道比例為 37%。

步驟 6: 輸入設計目標。設計服務水準調整為 D 級。

三、分析結果

完成上述操作步驟,輸入畫面及輸出報表見圖 7.3-5 及圖 7.3-6 所示。設計車道數為單向 3 車道,內車道需求流率 2,351 pcphpl,服 務水準為 F級,建議配置 4 車道。依前述分析結果,調整車道數為 4,內車道需求流率 1,779 pcphpl,密度為 26.2 pcpkpl,服務水準為 C級,分析結果優於設計之 D級服務水準。

本軟體目前為 2011 年版公路容量手冊之評估結果,而因 2022 年版容量手冊服務水準劃分標準及內車道對等需求流率評估方法已 有調整,故請使用者留意,須使用新版容量手冊進行評估,並參照 至容量手冊表 9.1 及表 9.2 之新服務水準評估標準。

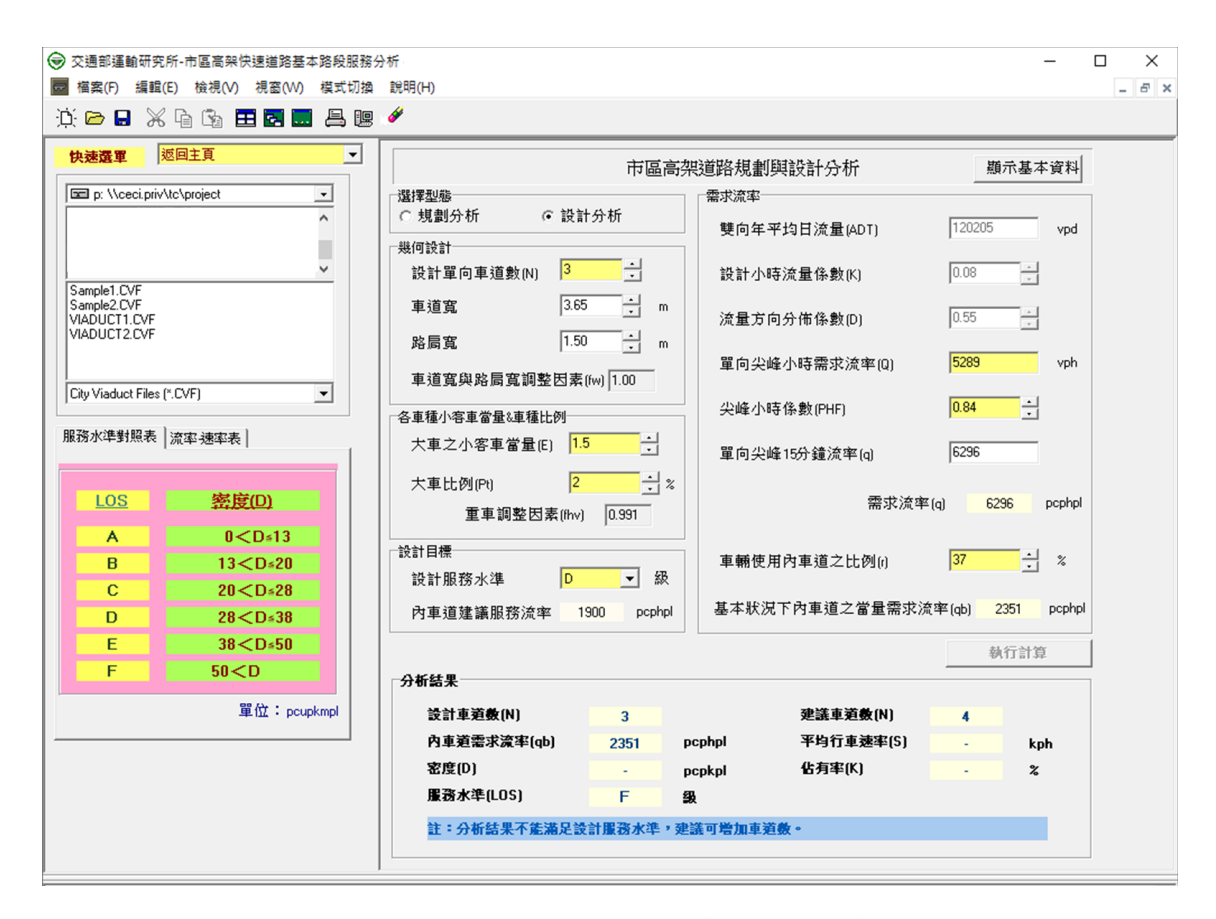

圖 7.3-5 市區高架快速道路基本路段範例 2 輸入圖

|                    |               |          |                | ~           |
|--------------------|---------------|----------|----------------|-------------|
| I                  | OT THCS 市區高架快 | 速道路服務分析  |                | T           |
|                    | 市區高架道路        | 路規劃與設計分析 |                |             |
| 分析人員·              |               | 路線/方向·   |                |             |
| 機關/公司:             |               | 起/追:     | 2020 (5 (4     |             |
| <u> </u>           |               | 分析時间。    | 2020/5/4       |             |
| 分析時段:              |               | 分析年期:    |                |             |
| 計畫概述:              |               |          |                |             |
| 以慈奥幾何設計            |               |          |                |             |
| 選擇型態:              | 設計分析          |          | 道數(N):         | 3           |
| 車道寬:               | 3.65 公尺       |          | 肩寬:            | 1.50 公尺     |
| 車道寬與路肩寬調整因素(fw):   | 1.00          |          |                |             |
| <b>重車調整因素與設計目標</b> |               |          |                |             |
| 大車之小客車當量(E):       | 1.5           | 大車比      | s例(Pt):        | 2 %         |
| 車種調整因素(fHV):       | 0. 991        | 设計服      | i務水準:          | D 級         |
| 內車道建議服務流率:         | 1900 pcphpl   |          |                |             |
| <b>客求流率</b>        | 20            | 121      |                |             |
| 單向尖峰小時需求車流率(Q):    | 5289 vph      | 尖峰小時     | 係數(PHF):       | 0.84        |
| 單向尖峰15分鐘流率(q):     | 6296 v        | 需求》      | <b>荒</b> 率(q)∶ | 6296 pcphpl |
| 車輛使用內車道之比例(r):     | 37 %          | 基本狀況下內車道 | 之當量需求流率(qb):   | 6296 pcphpl |
| 分析结果               |               |          |                |             |
| 設計車道數(N):          | 3             | 建議車      | 道數(N):         | 4           |
| 平均行車速率(S):         | - km/hr       | 密度       | 度(D):          | - pc/km/lan |
| 內車道需求流率(qe):       | 2351 pcphpl   | 佔有       | 率(K):          | - %         |
| 服務水準(LOS):         | F 級           |          |                |             |

圖 7.3-6 市區高架快速道路基本路段範例 2 輸出圖

#### 7.4 手册例題

「2022年臺灣公路容量手冊」中提供2個市區高架快速道路基本路段 應用範例,使用者可利用 THCS 2021 軟體「市區高架快速道路基本路段」 子軟體,依據操作步驟自行輸入,或選擇「開啟舊檔」,選取已製作完成 之檔案,路徑如下:

例題1:C:\THCS\urbanExpress\samples\Sample1.CVF

例題 2: C:\THCS\urbanExpress\samples\Sample2.CVF

#### 7.4.1 例題1:規劃設計分析

一、輸入條件

以 2022 年版公路容量手冊 9.5.1 例題 1 為操作範例,某一規劃 中市區快速道路之車道配置為單向 2 車道,單方向尖峰小時需求車 流率 2,600 vph,尖峰小時係數 0.95,大車百分比 1%,試問需規劃 幾車道才能使內車道維持 B 級服務水準。

- 二、操作步驟
  - 步驟 1:建立新專案。自「THCS Main」中選擇「市區高架快速道 路基本路段」子軟體,選擇「開新檔案」,選擇規劃設計 分析,確定建立新的專案。
  - 步驟2:選擇分析型態。選擇設計分析。
  - 步驟 3:輸入幾何設計資料。單向車道數調整為 2,車道寬 3.5m, 路肩寬 1.5m。
  - 步驟4:輸入車種小客車當量與車種比例。大車比例調整為1%,其 餘資料無須改變。
  - 步驟 5:輸入需求流率資料。單向尖峰小時需求流率調整為 2,600vph,尖峰小時係數 0.95,車輛使用內車道比例為 50%。
  - 步驟 6: 輸入設計目標。設計服務水準調整為 B 級。

#### 三、分析結果

完成上述 6 個操作步驟,輸入畫面及輸出報表見圖 7.4-1 及圖 7.4-2 所示。內車道需求流率 1,374 pcphpl,但超過內車道建議服務 流率值 1,200 pcphpl,故建議使用者增加設計車道數為 3。修改之後 分析結果即符合設計服務水準,分析結果如圖 7.4-3 所示。

本程式與手冊的分析結果詳如表 7.4-1,兩者除進位數外,結果 完全相同,最後服務水準同樣判定為 B 級。

本軟體目前為 2011 年版公路容量手冊之評估結果,而因 2022 年版容量手冊服務水準劃分標準及內車道對等需求流率評估方法已 有調整(式 9.4),故請使用者留意,須使用新版容量手冊進行評估, 並參照至容量手冊表 9.1 及表 9.2 之新服務水準評估標準。

| 分析項目    | 手册分析值       | 程式分析值       |
|---------|-------------|-------------|
| 設計車道數   |             | 2           |
| 平均速率    | 72 kph      | 72.2 kph    |
| 內車道需求流率 | 1375 pcphpl | 1374 pcphpl |
| 密度      | 19.1 pcpkpl | 19.0 pcpkpl |
| 服務水準    | B 級         | B 級         |
| 設計車道數   |             | 3           |
| 平均速率    | 76 kph      | 75.3 kph    |
| 內車道需求流率 | 1032 pcphpl | 1030 pcphpl |
| 密度      | 13.6 pcpkpl | 13.7 pcpkpl |
| 服務水準    | B 級         | B 級         |

表 7.4-1 例題 1 分析結果比較

| 医球里 兒                  | 同士百                                                                                                    | -        | (                             |             |                                                             |                      |
|------------------------|----------------------------------------------------------------------------------------------------|----------|-------------------------------|-------------|-------------------------------------------------------------|----------------------|
|                        | ATTAC                                                                                                    | <u> </u> |                               | 市區高架道       | 路規劃與設計分析                                                    | 顯示基本資料               |
| p: \\ceci.priv\t       | c\project                                                                                                    | -        | 選擇型態                          |             | 看求流率                                                        |                      |
|                        |                                                                                                    | ^        | ● 規劃分析 ○ 設計                   | 计分析         | 雙向年平均日流量(ADT)                                               | 59090 vpd            |
|                        |                                                                                                    |          | 幾何設計                          | -           |                                                             |                      |
| mple1.CVF              |                                                                                                    | <u> </u> | 設計單向車道數(N) 2                  | •           | 設計小時流量係數(K)                                                 | 0.08                 |
| mple2.CVF<br>DUCT1.CVF |                                                                                                    |          | 車道寬 3.65                      | 5 🕂 m       | 流量方向分佈係數[D]                                                 | 0.55                 |
| DUCT2.CVF              |                                                                                                    |          | 路扇寬 1.5                       | 0 ÷ m       |                                                             |                      |
|                        |                                                                                                    |          | 車道宮與點层宮調整因素                   | (fw) 1.00   | 單向尖峰小時需求流率(Q)                                               | 2600 vph             |
| Viaduct Files (*       | .CVF)                                                                                                    | •        |                               | (11) 1.00   | 尘峰小時係數(PHF)                                                 | 0.95                 |
| 水進射昭表]:                | 资本建立表                                                                                                    |          | 各車種小客車當量&車種比例                 |             | 2744-3-14 HERA((111))                                       | · ·                  |
| and a state of the     | 010+ 20+-5x                                                                                                    | _1       | 大車乙小客車當量(E)   <mark>1.</mark> | •           | 單向尖峰15分鐘流率(q)                                               | 2737                 |
| 100                    | the the cost                                                                                                    |          | 大車比例(Pt) 1                    | ÷ *         |                                                             |                      |
| 105                    | 22.度(U)                                                                                                    |          | 重車調整因素(fhv)                   | 0.996       | 需求流                                                         | 军(q) 2737 pcphpl     |
| Α                      | 0 <d≤13< td=""><td></td><td>铃针目標</td><td></td><td></td><td></td></d≤13<>                                                                                                    |          | 铃针目標                          |             |                                                             |                      |
| В                      | 13 <d≤20< td=""><td></td><td>设计服務水準 B</td><td>▼ 級</td><td>車輛使用內車道之比例(1)</td><td>50 🗄 🏌</td></d≤20<>                                                                         |          | 设计服務水準 B                      | ▼ 級         | 車輛使用內車道之比例(1)                                               | 50 🗄 🏌               |
| С                      | 20 <d≤28< td=""><td></td><td>舟东道捷道服務治安 1</td><td>200 peokol</td><td>基本狀況下內車道之常量雲求</td><td>溶雍(ab) 1374 pcphpl</td></d≤28<>                                                   |          | 舟东道捷道服務治安 1                   | 200 peokol  | 基本狀況下內車道之常量雲求                                               | 溶雍(ab) 1374 pcphpl   |
| D                      | 28 <d≤38< td=""><td></td><td>71年2旦進載服務/汽車</td><td>200 popripi</td><td>W. L. W. W. L. L. P. M. M. M. M. M. M. M. M. M. M. M. M. M.</td><td>net (de) tota babile</td></d≤38<> |          | 71年2旦進載服務/汽車                  | 200 popripi | W. L. W. W. L. L. P. M. M. M. M. M. M. M. M. M. M. M. M. M. | net (de) tota babile |
| E                      | 38 <d=50< td=""><td></td><td></td><td></td><td></td><td>執行計算</td></d=50<>                                                                                                   |          |                               |             |                                                             | 執行計算                 |
| -                      | 50 <d< td=""><td></td><td>分析結果</td><td></td><td></td><td></td></d<>                                                                                                    |          | 分析結果                          |             |                                                             |                      |
|                        | 單位:pcup                                                                                                    | kmpl     | 設計車道數(N)                      | 2           | 建議車道數(N)                                                    | 3                    |
|                        |                                                                                                    |          | 內車道需求流率(qb)                   | 1374 pcph   | hpl 平均行車速率(S)                                               | 72.2 kph             |
|                        |                                                                                                    |          | character (co.)               |             | (4.有宋(1))                                                   | 12.0 7               |
|                        |                                                                                                    |          | 密度(D)                         | 19.0 pcpk   | chi (v)                                                     | 12.0 %               |

### 圖 7.4-1 市區高架快速道路基本路段手册例題 1 輸入圖-1

| I                | DT THCS 市區高架快 | 速道路服務分析          |                | $\bigcirc$     |
|------------------|---------------|------------------|----------------|----------------|
|                  | 市區高架道路        | <b>\$規劃與設計分析</b> |                |                |
| 分析人員:            |               | 路線/方向:           |                |                |
| 機關/公司:           |               | 起/迄:             |                |                |
| 業主:              |               | 分析時間:            | 2008/8/26      |                |
| 分析時段:            |               | 分析年期:            |                |                |
| 計畫概述:            |               |                  |                |                |
| 型態與幾何設計          |               |                  |                |                |
| 選擇型態:            | 設計分析          | 設計車              | 道數(N):         | 2              |
| 車道寬:             | 3.5 公尺        | 路,               | 肩寬:            | 1.50 公尺        |
| 車道寬與路肩寬調整因素(fw): | 1.00          |                  |                |                |
| 重車調整因素與設計目標      |               |                  |                |                |
| 大車之小客車當量(E):     | 1.5           | 大車比              | c例(Pt):        | 1 %            |
| 車種調整因素(fHV):     | 0.996         | 設計服              | 1.務水準:         | B 级            |
| 內車道建議服務流率:       | 1200 pcphpl   |                  |                |                |
| <b>雾求流</b> 率     | 20            | 121              |                |                |
| 單向尖峰小時需求車流率(Q):  | 2600 vph      | 尖峰小時             | 係數(PHF):       | 0.95           |
| 單向尖峰15分鐘流率(q):   | 2737 v        | 需求》              | <b>荒率(q)</b> : | 2737 pcphpl    |
| 車輛使用內車道之比例(r):   | 50 %          | 基本狀況下內車道         | 之當量需求流率(qb):   | 2737 pcphpl    |
| 分析结果             |               |                  |                |                |
| 設計車道數(N):        | 2             | 建議車              | 道數(N):         | 2              |
| 平均行車速率(S):       | 72.2 km/hr    | 密点               | 蹇(D):          | 19.0 pc/km/lan |
| 內車道需求流率(qe):     | 1374 pcphpl   | 佔有               | 奉(K):          | 12.0 %         |
| 服務水準(LOS):       | B 級           |                  |                |                |

## 圖 7.4-2 市區高架快速道路基本路段手册例題 1 輸出圖

| 交通部運輸研究                               | 所-市區高架快速道路基                                                                                                    | 本路段服務分                                                                                                    | 98 – C                                                                                                    | ×     |
|---------------------------------------|----------------------------------------------------------------------------------------------------|----------------------------------------------------------------------------------------------------|----------------------------------------------------------------------------------------------------|-------|
|                                       | :) 橫視(V) 視番(W)                                                                                                  | 41110<br>41110<br>4110<br>4110<br>410<br>4 | 創199(H)<br>ダ                                                                                                    | - 6 > |
| 、 し 、 、 、 、 、 、 、 、 、 、 、 、 、 、 、 、 、 | (CVF)<br>(CVF)<br>次年地平本)<br>のくD×13<br>13くD×20<br>20くD×23<br>20くD×23<br>20くD×23<br>20くD×23<br>20くD×23<br>20くD×23 | •<br>•                                                                                                    | 市區高架送道路規劃與設計分析 墨示基本資料<br>選擇型冊<br>で、規劃分析 (設計分析<br>現何設計<br>設計單向車通數(N) 3                                                                              |       |
| E<br>F                                | 38 <d⊧50<br>50<d< td=""><td></td><td></td><td></td></d<></d⊧50<br>                                              |                                                                                                    |                                                                                                    |       |
|                                       | 單位:pou                                                                                                    | pkmpl                                                                                                    | 公計業 超重(N) 3 建築 単規(N) 2     内車 道電求選軍(qb) 1030 pephpl 平均行 連要(S) 75.3 kph     密度(I0) 13.7 pepkpl 佔 列率(K) 8.7 な     服務水準(LOS) B 量     証:分析結果符合設計服務水準 - |       |

圖 7.4-3 市區高架快速道路基本路段手册例題 1 輸入圖-2

#### 7.4.2 例題2:運轉分析

一、輸入條件

以 2022 年版公路容量手冊 9.5.2 例題 2 為操作範例,一市區快速道路,車道配置單向 3 車道,車道寬 3.5m,路肩寬 1.5m,尖峰小時單方向需求流率 2,600 vph,尖峰小時係數 0.95,大車比例 1%。

- 二、操作步驟
  - 步驟 1:建立新專案。自「THCS Main」中選擇「市區高架快速道 路基本路段」子軟體,選擇「開新檔案」,選擇運轉分析, 確定建立新的專案。
  - 步驟 2:輸入幾何設計資料。單向車道數調整為 3,車道寬 3.5m, 路肩寬 1.5m。
  - 步驟3:輸入車種小客車當量與車種比例。大車比例調整為1%,其 餘資料無須改變。
  - 步驟 4:輸入需求流率資料。單向尖峰小時需求流率調整為 2,600vph,尖峰小時係數 0.95,車輛使用內車道比例為 37.5%。

三、分析結果

完成上述 4 個操作步驟,輸入畫面及輸出報表見圖 7.4-4 及圖 7.4-5 所示。內車道需求流率 1,030 pcphpl,服務水準 B 級。

本軟體與手冊的分析結果對照如表 7.4-2 所示,手冊直接以內車 道需求流率對照服務水準,程式分析值則分別計算平均速率、內車 道需求流率及密度的值,兩者幾乎完全一致,最後服務水準同樣判 定為 B 級。

本軟體目前為 2011 年版公路容量手冊之評估結果,而因 2022 年版容量手冊服務水準劃分標準及內車道對等需求流率評估方法已 有調整(式 9.4),故請使用者留意,須使用新版容量手冊進行評估, 並參照至容量手冊表 9.1 及表 9.2 之新服務水準評估標準。

 分析項目
 手冊分析值
 程式分析值

 平均速率
 75.3 kph

 內車道需求流率
 1,032 pcphpl
 1,030 pcphpl

 密度
 13.7 pcpkpl

B 級

B 級

服務水準

表 7.4-2 例題 2 分析結果比較

| 受 交通部運輸研究所-市區高架快速道路基本路段服務                                                             | 分析 -                                                                   | - 🗆 X               |
|---------------------------------------------------------------------------------------|------------------------------------------------------------------------|---------------------|
| 🧱 檔案(F) 編輯(E) 檢視(V) 視窗(W) 模式切打                                                        | 說明(H)                                                                  | _ 8 ×               |
| ji 🖻 🛛 🗶 🖬 🕲 🔜 🗸 🛛                                                                    | ! <i>(</i> #                                                           |                     |
| 快速選軍 返回主頁 ·                                                                           | 市區高架快速道路運轉分析                                                           | 顯示基本資料              |
| Working  O3軟體使用手冊  の3軟體使用手冊  の3軟體使用手冊                                                 | ○○○○○○○○○○○○○○○○○○○○○○○○○○○○○○○○○○○○                                   | 2600 vph            |
| ▶ 使用于同时短星和建立之福来<br>▶ 市區高架 ✓                                                           | 車道寬 3.5 · m 尖峰小時係數(PHF)                                                | 0.95                |
| Sample 2.CVF<br>Sample 2.CVF<br>VIADUCT 1.CVF                                         | 路扇寬 1.50 · m 尖峰15分鐘流率(q)                                               | 2737 vph            |
| VIADOCT 2.CVF                                                                         | 車道寬與路局寬調整因素(iw)         1.00         需求流率(q)         2737         poph |                     |
|                                                                                       | 各車種小客車當量ጷ車種比例<br>大車之小客車當量(E) 1.5                                       |                     |
| Lity Viaduct Files [UF]                                                               |                                                                        | 38 - %              |
|                                                                                       | 重車調整因素(lhv) [0.396 基本狀況下內車道之當量需求                                       | ¢流率(qb) 1030 pcphpl |
| LOS 密度(D)                                                                             |                                                                        | 84.55-34.98         |
| A 0 <d=13< td=""><td>0.4744.00</td><td>104,1,1 al 392</td></d=13<>                    | 0.4744.00                                                              | 104,1,1 al 392      |
| B 13 <d≤20< td=""><td>分析給未</td><td></td></d≤20<>                                      | 分析給未                                                                   |                     |
| C 20 <d≤28< td=""><td>內車道需求滾率(qb) 1030 pcphpl 平均行車速率(S)</td><td>75.3 kph</td></d≤28<> | 內車道需求滾率(qb) 1030 pcphpl 平均行車速率(S)                                      | 75.3 kph            |
| D 28 <d≤38< td=""><td>密度(D) 13.7 pcpkpl 佔有率(K)</td><td>8.7 %</td></d≤38<>             | 密度(D) 13.7 pcpkpl 佔有率(K)                                               | 8.7 %               |
| E 38 <d=50< td=""><td>服務水準(LOS) B 級</td><td></td></d=50<>                             | 服務水準(LOS) B 級                                                          |                     |
| F 50 <d< td=""><td></td><td></td></d<>                                                |                                                                        |                     |
| 單位:pcupkmpl                                                                           |                                                                        |                     |

#### 圖 7.4-4 市區高架快速道路基本路段手册例題 2 輸入圖

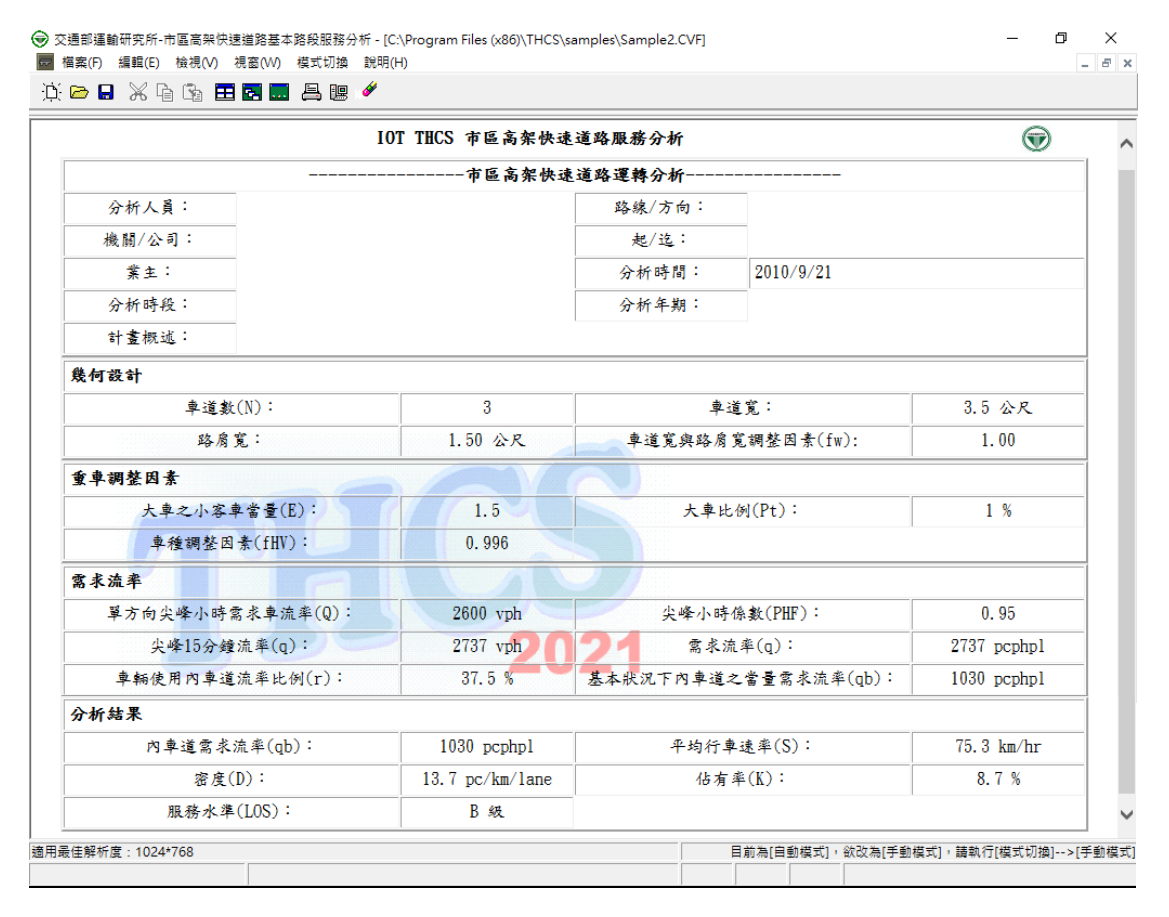

圖 7.4-5 市區高架快速道路基本路段手册例題 2 輸出圖